## Access the Vlab

By downloading the vLab application (VMware Client) to your computer, you are able to access all of the tools and features of the vLab. This tool on your computer is essential in quickly accessing SPSS, using the full range of Office 2018 application on a Mac, or accessing other programs that are not available on your personal computer. The VMware Client allows users to save documents to their computer hard drive or the OneDrive.

## Download the Application

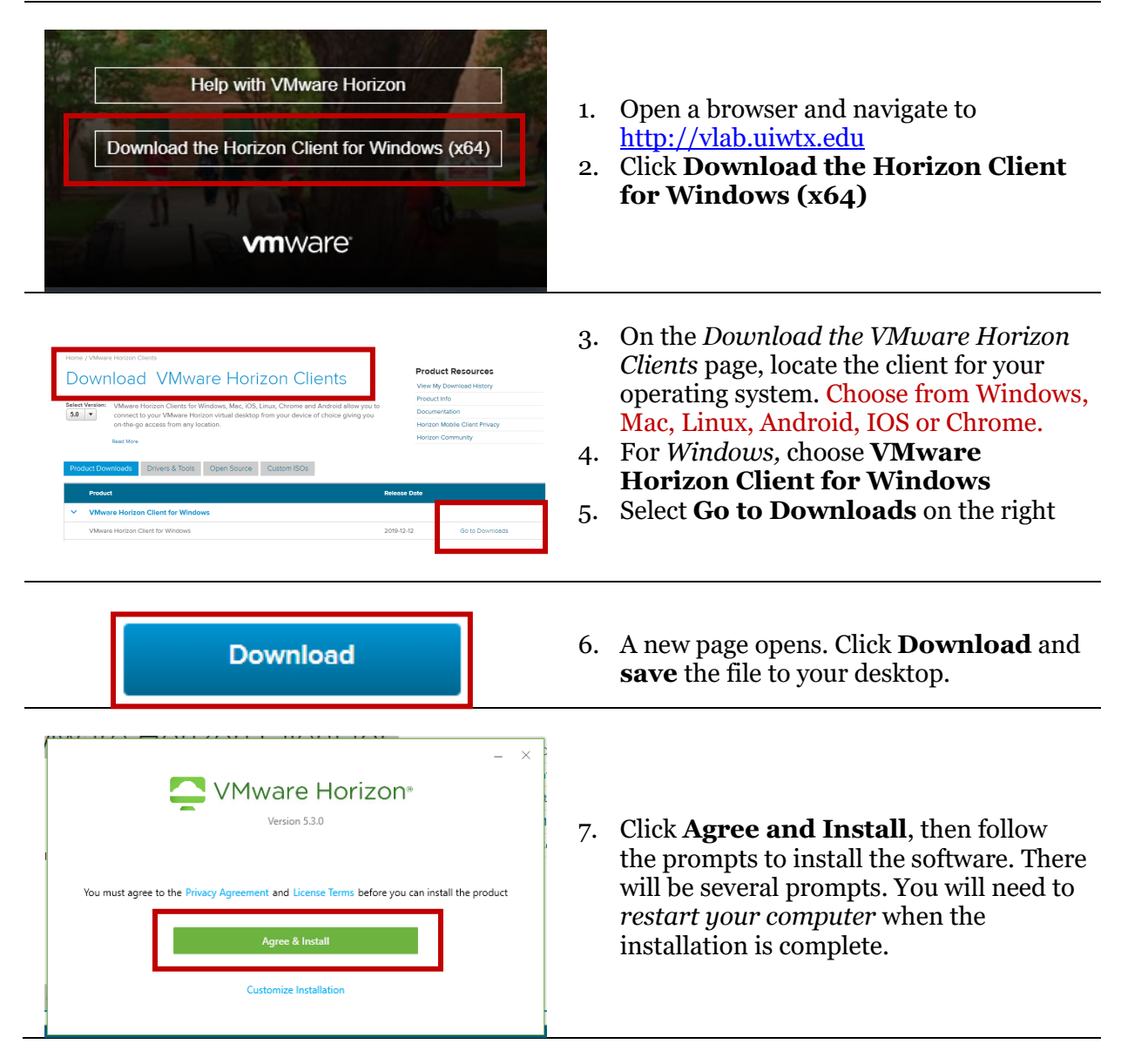

## Install and Access the Application

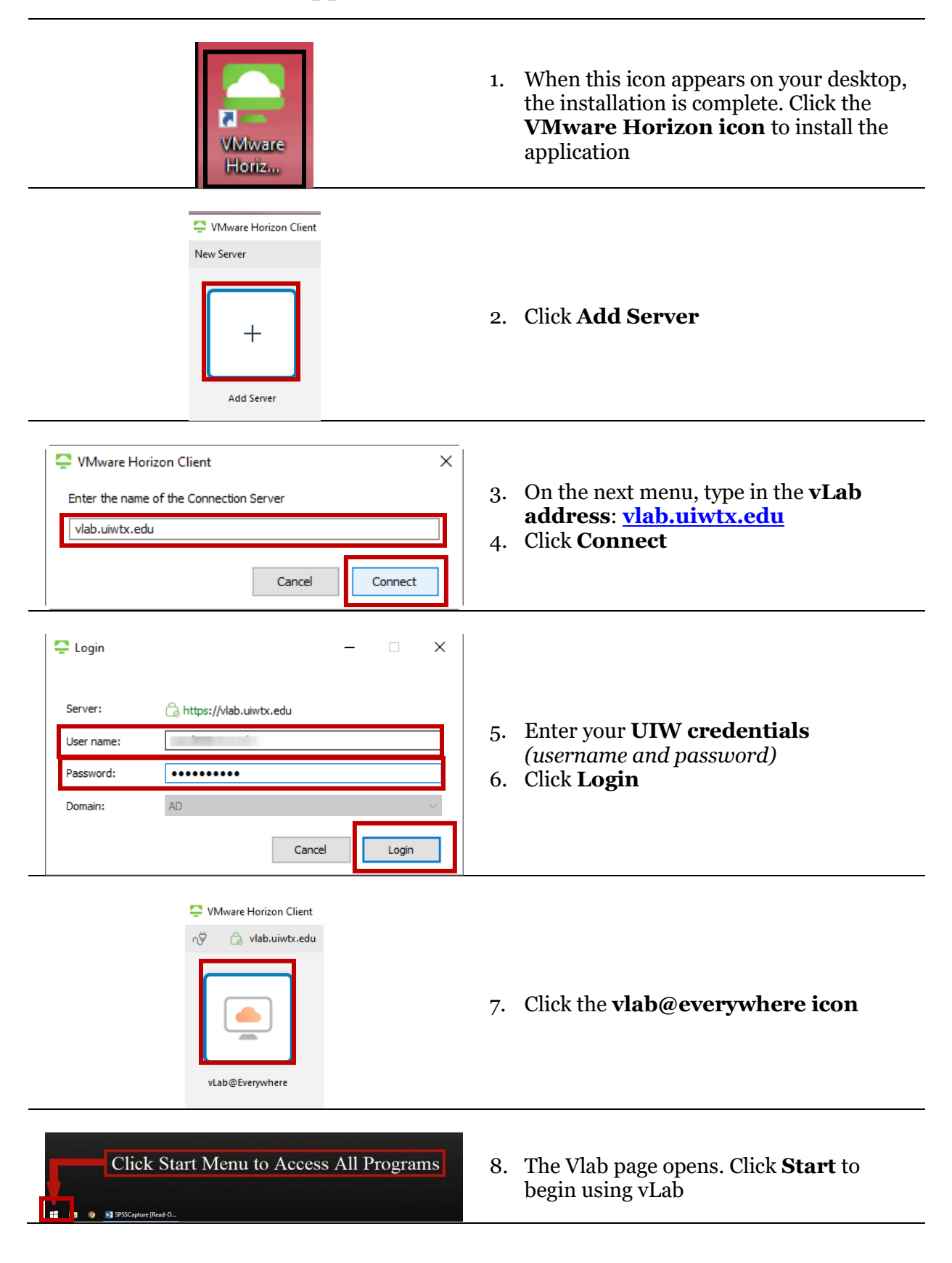